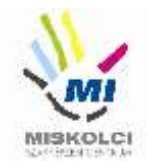

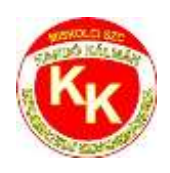

# Miskolci SZC Kandó Kálmán Informatikai Technikum

3525 Miskolc, Palóczy László u. 3.

A szakképzésről szóló 2019. évi LXXX. törvény A szakképzésről szóló törvény végrehajtásáról szóló 12/2020. (II. 7.) Korm. rendelet A VIZSGÁK RENDSZERE 20. Az ágazati alapvizsga

# Ágazati alapvizsga Gyakorlati vizsgatevékenység

Ágazat megnevezése: Informatika és távközlés

Vizsgatevékenység megnevezése: Weboldalak kódolása, programozás, hálózatok gyakorlat

Hajtsa végre az alábbi feladatokat a dokumentáció szerint. Törekedjen a feladat pontos, szakszerű és biztonságos elvégzésére! Munkavégzése során tartsa be a Munka-, Tűz és Környezetvédelmi előírásokat.

Gyakorlati vizsgatevékenység feladatrészt összeállította: Németh Bence

Gyakorlati vizsgatevékenység feladatrész időtartama: 180 perc

Gyakorlati vizsgatevékenység feladatrész maximális pontszáma: 120 pont

Gyakorlati vizsgatevékenység helyszíne: Miskolci SZC Kandó Kálmán Informatikai Technikum

Gyakorlati vizsgatevékenységet jóváhagyta:

| A gyakorlati vizsgafeladatot<br>jóváhagyom: | 2022.06.13. | vizsgabizottság elnöke |
|---------------------------------------------|-------------|------------------------|
|---------------------------------------------|-------------|------------------------|

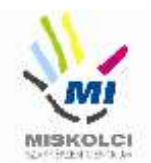

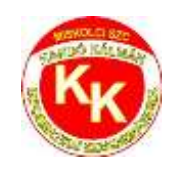

#### A., Weboldalak kódolása – Bogyós gyümölcsök

A következő feladatban egy weboldalt kell készítenie a bogyós gyümölcsök jótékony hatásának rövid bemutatására a feladatleírás és a minta szerint! Ahol a feladat másként nem kéri, a formázási beállításokat a style.css stílusállományban végezze el úgy, hogy az új szelektorokat az állomány végén helyezze el! A feladat szövegében található rész megnevezések a HTML fájlban találhatóak megjegyzés formában.

Nagyobb felbontású, színes mintát a kész weboldalról a **bogyós\_gyümölcsök.png** fájlban találja.

Az elkészült oldalt HTML-validáló eszközzel ellenőrizni kell!

Nyissa meg a **bogyos\_gyumolcsok.html** és **css\style.css** állományokat és szerkessze azoknak a tartalmát az alábbiak szerint:

- 1. A weboldal nyelvezete legyen magyar, a karakterkódolása pedig UTF-8!
- 2. A böngésző címsorában megjelenő cím "Bogyós gyümölcsök" legyen!
- **3.** A weboldal fejrészében helyezzen el hivatkozást a **css** könyvtárban található **style.css** stíluslapra a Bootstrap stíluslapra történő hivatkozása alá!
- 4. <u>A "Fejléc" részben végezze el az alábbi feladatokat:</u>
  - a. Hiányzik a fejléc képe, ezért helyezze a **fejlec.jpg-t** a megfelelő helyre!
  - b. Ha a kép nem jelenik meg, vagy ha a kép fölé visszük az egér kurzort, akkor a "Bogyós gyümölcsök" szöveg jelenjen meg!
  - c. A képnek állítson be egyedi azonosítót "fejlec" néven!
- 5. <u>A weboldalon készítsen egy új menüpontot az alábbi leírás és a minta alapján:</u>
  - Az új menüpont a "Táblázat" menüpont után helyezkedjen el és "Goji bogyó" legyen a neve!
  - b. Az új menüpont a **https://hu.wikipedia.org/wiki/Goji\_bogyó** weboldalra mutasson úgy, hogy a linkre kattintva az oldal, új lapon jelenjen meg a böngészőben!
- 6. A "Bogyós gyümölcsök főcím" részben alakítson a szövegből 1-es szintű címsort!
- 7. <u>Az "Erdei gyümölcsök" részben végezze el az alábbi feladatokat a minta alapján:</u>
  - a. Készítsen az *"Erdei gyümölcsök"* címsor és a *"Gyümölcsvadászatra fel!"* bekezdések között található szövegből **két bekezdést**!
  - b. Alkalmazza mindkét bekezdésre az my-4 osztályjelölőt!
- 8. <u>A "Szeder" részben végezze el az alábbi feladatokat:</u>
  - a. Az "5 legjobb szedres nyári finomság" bekezdést alakítsa HTML tag segítségével aláhúzottá!
  - b. Az *"5 legjobb szedres nyári finomság"* bekezdés alatti szövegből készítsen **számozott felsorolást**!
- 9. Az "Áfonya" rész sajnos kimaradt a gyümölcsök közül. Alakítsa ki a tartalmat a minta

#### 40 pont

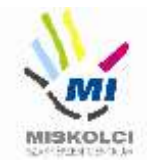

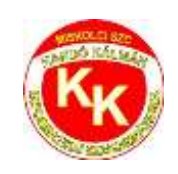

alapján! A szükséges szövegek a forras.txt állományban találhatóak.

- a. A címsort a minta alapján alakítsa ki hármas szintűvé!
- b. A szövegrész bekezdéseit a minta alapján alakítsa ki!
- c. HTML tag-ek segítségével, az első bekezdésben található "áfonya" szöveget emelje ki félkövéren, míg a hozzátartozó, zárójelben található latin kifejezését dőlt stílussal!
- d. Állítsa be a kép tag <u>forrását</u> az **img** könyvtárban található **afonya.jpg**-re! Ha a kép nem jelenik meg, vagy ha a kép fölé visszük az egér kurzort, akkor a "Áfonya" szöveg jelenjen meg!
- e. Alkalmazza a képaláírásoknál (6 helyen) az fw-bold és a h5 osztályjelölőket!
- 10. A "Málna" részben "A málna jótékony hatásai:" bekezdés alatti szövegből készítsen számozatlan felsorolást és alkalmazza rá a malna egyedi azonosítót!
- 11. Az "Bogyós gyümölcsök" részben található "Eper", "Áfonya" és "Málna" oszlopelrendezését, a nagyméretű eszközöknél állítsa 2 oszloposból 3 oszlopos elrendezésűvé!
- 12. <u>A "Táblázat" részben végezze el az alábbi feladatokat:</u>
  - a. Sajnos a táblázat fejlécének első sorából kimaradtak a fejléc cellák. A szükséges szöveg a "tablazat.txt" állományban található. Készítse el a táblázat fejlécében a hiányzó tartalmat a minta alapján!
  - b. Alkalmazza az elkészített fejléc cellák mindegyikére a w-25 osztályjelölőt!
- **13.** <u>Módosítsa a "Lábléc" beállításait az alábbi leírás alapján:</u>
  - a. Készítsen egy hivatkozást, amely a weboldalon belül a "leiras" egyedi azonosítójú keretre hivatkozzon!
  - b. A hivatkozás szövege "Ugrás az elejére" legyen!
- **14.** <u>A következő beállításokat, módosításokat a **style.css** külső stíluslap állományon végezze el:</u>
  - a. Az oldal betűtípusa legyen Verdana!
  - b. Az oldal magasságát állítsa 400 képpont nagyságúra!
  - c. Készítsen elemkijelölőt az összes bekezdéshez és állítsa be, hogy az igazítás sorkizárt legyen!
  - d. Az hobbi osztályazonosítójú elemkijelölő háttérszíne legyen 255,207,207 RGB kódú
  - A navigáció listaelemére állítson be 3 képpont vastag, pontozott vonalú, piros színű szegélyt!
  - f. A lábléc hivatkozásához állítsa be a stílusbeállítást úgy, hogy a hivatkozás betűszíne fehér, stílusa félkövér!
  - g. Ha a láblécben lévő hivatkozás fölé visszük az egér kurzort, akkor a szöveg legyen nagybetűs!
  - h. A "malna" egyedi azonosítóhoz tartozó elemkijelölőben végezze el az alábbi

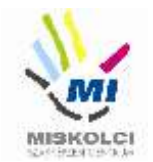

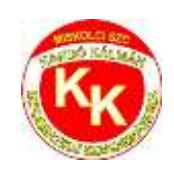

beállításokat:

- Állítsa a listaelem stílus képét az img könyvtárban található bogyo.pngre!
- Állítsa a bal margót 25 képpont nagyságúra!
- A betűméret 10%-kal kisebb legyen, mint az alapértelmezett betűméret!
- 15. Ellenőrizze munkáját!
  - a. A HTML oldalt validálja a **https://validator.w3.org/** oldalon! Az eredményről készítsen pillanatképet, amelyet mentsen el **bogyosgyumolcsokValidalas** néven!
  - b. A stíluslapot ellenőrizze **https://jigsaw.w3.org/css-validator/** oldalon! Az eredményről készítsen pillanatképet és mentse el *styleValidalas* néven!

B., Programozás - Python - első feladat – 8 pont:

Írjon programot **fekvovagyallo.py** néven! A program kérjen be egy Téglalap szélességét és magasságát a felhasználótól, majd írja ki, hogy a megadott Téglalap álló, fekvő téglalap vagy négyzet. Akkor álló a Téglalap, ha magassága nagyobb, mint a szélessége. Akkor fekvő, ha szélessége nagyobb, mint a magassága. Ha megegyezik a szélesség és a magasság, akkor négyzet. A program üzeneteinek megfogalmazásában kövesse az alábbi példát! Azokat a részeket, amiket a felhasználó gépel be, a mintában vastagított és döntött betűkkel emeltük ki.

C:\Users\vizsga\programok> **fekvovagyallo.py** Adja meg a téglalap szélességét! 10 Adja meg a téglalap magasságát! 20 Ez egy álló téglalap. Területe: 200

C:\Users\vizsga\programok> **fekvovagyallo.py** Adja meg a téglalap szélességét! 30 Adja meg a téglalap magasságát! 10 Ez egy fekvő téglalap. Területe: 300

C:\Users\vizsga\programok> **fekvovagyallo.py** Adja meg a téglalap szélességét! 10 Adja meg a téglalap magasságát! 10 A téglalap egy négyzet. Területe: 100

## Python - második feladat – 14 pont

Írjon programot **honapok.py** néven! A program kérje be hányadik hónap van. A bekért szám paraméterrel hívja meg a hónap függvényt. Továbbá írja meg azt a függvényt, "honap" néven, ami a paraméter alapján határozza meg és adja vissza, melyik évszakhoz tartozik az adott hónap! Ezt a függvényt használja fel a programjában az évszak megjelenítéséhez!

A program a hónapok beolvasását addig ismételje, amíg üres bemenetet nem kap! Ilyen akkor történik, ha a felhasználó egyszerűen Entert nyom, anélkül hogy bármit is begépelne.

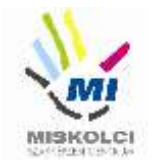

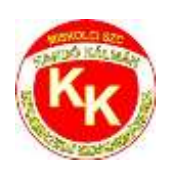

A program üzeneteinek megfogalmazásában kövesse az alábbi példát! Azokat a részeket, amiket a felhasználó gépel be, a mintában vastagított és döntött betűkkel emeltük ki.

C:\Users\vizsga\programok>honapok.py Adja meg hányadik hónap van:(1-12) 1 Tél Adja meg hányadik hónap van:(1-12) 2 Tél Adja meg hányadik hónap van:(1-12) 3 Tavasz Adja meg hányadik hónap van:(1-12) 4 Tavasz Adja meg hányadik hónap van:(1-12) 5 Tavasz Adja meg hányadik hónap van:(1-12) 6 Nyár Adja meg hányadik hónap van:(1-12) 7 Nyár Adja meg hányadik hónap van:(1-12) 8 Nyár Adja meg hányadik hónap van:(1-12) 9 Ősz Adja meg hányadik hónap van:(1-12) 10 Ősz Adja meg hányadik hónap van:(1-12) 11 Ősz Adja meg hányadik hónap van:(1-12) 12 Tél Adja meg hányadik hónap van:(1-12) 13 Nincs ilyen hónap! Adja meg hányadik hónap van:(1-12) 0 Nincs ilyen hónap! Adja meg hányadik hónap van:(1-12) C:\Users\vizsga\programok>

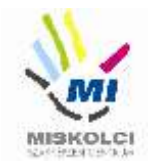

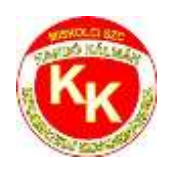

### Python - harmadik feladat – 18 pont

Írjon programot **betegek.py** néven! Az elkészítendő program bekéri három Beteg nevét, a TAJ számát valamint egy automatikusan növekvő sorszám is álljon elő betegenként. Ezt a három adatot betegenként objektumok használatával tárolja le. Az adatok megadását követően a program a mintának megfelelően írja ki a képernyőre a 3 Beteg összes adatát. Készítsen az objektumban függvényt, amely a várakozási időt ki tudja számolni a sorszám alapján. A betegek 5 percenként szólítják a sorszám alapján.

Kérje be a felhasználótól az adatokat és tárolja őket! Az adatbekérést követően írja ki a megadott a beteg sorszámát, nevét, TAJ számát, illetve várakozás idejét. Az első beteg sorszáma 0 legyen ebből számított várakozási ideje is 0.

A megoldás során használt osztály neve legyen Beteg. Az osztályban használt függvény

A program üzeneteinek megfogalmazásában kövesse az alábbi példát! Azokat a részeket, amiket a felhasználó gépel be, a mintában vastagított és döntött betűkkel emeltük ki.

C:\Users\vizsga\programok>*dolgozok.py* Add meg a beteg nevét! *Kiss István* Add meg a beteg TAJ számát! *111-111-111* Add meg a beteg nevét! *Középső Elemér* Add meg a beteg TAJ számát! *222-222-222* Add meg a beteg nevét! *Harmadik Richárd* Add meg a beteg TAJ számát! *333-333-333* O. Kiss István 111-111-111, Várható várakozás: 0 perc. 1. Középső Elemér 222-222-222, Várható várakozás: 5 perc. 2. Harmadik Richárd 333-333-333, Várható várakozás: 10

perc.

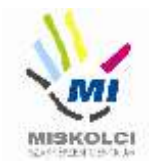

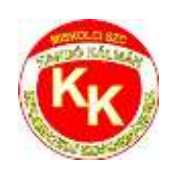

# C., Hálózatok gyakorlat - Otthoni és kisvállalati hálózatok kialakítása (2-változat) FONTOS! OLVASS EL!

#### Üdvözöljük a Kandóban!

Iskolánkban a hálózatot módosítjuk. Az Ön munkájára a hálózatunk kiépítésében és karbantartásában számítunk. Kollégája már el is kezdte a munkát. Beszerezte a szükséges eszközöket, kábeleket és fizikailag összeállította a hálózatot. Itt hagyta Önnek a jegyzeteit, végezze el a szükséges beállításokat!

# Hálózati topológia

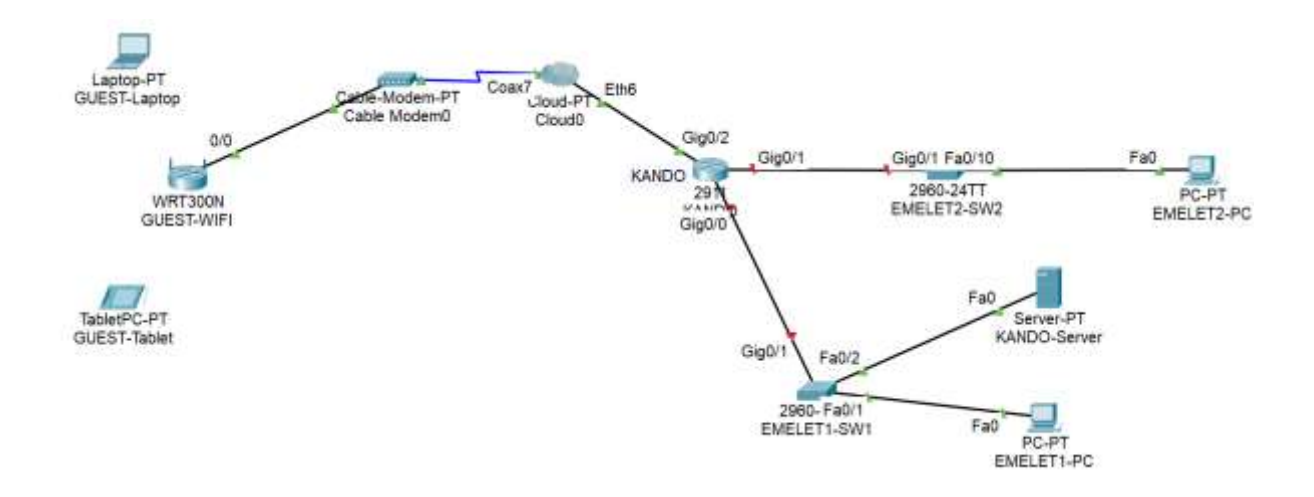

- Nyissa meg az alapvizsga\_2022\_2.pka fájlt! Mentse el az állományt a következő néven: VezetéknévKeresztnév-osztáy (pl.: Kis János 10.C ->KisJanos-10c.pka). A router konfigurálásánál a EMELET1-PC használható a konzolkapcsolat létrehozásához.
- Helyezze el a meglévő eszközök mellé a topológiának megfelelően a többi eszközt (EMELET2-SW2, EMELET2-PC), állítsa be a display nevüket és kösse össze a megfelelő kábelezéssel!

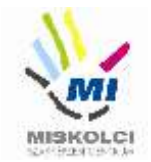

3. Állítsa be az IP címeket a következő táblázat alapján:

| Eszköz                        | Interfész | IP-cím/maszk                                                                              |
|-------------------------------|-----------|-------------------------------------------------------------------------------------------|
| KANDO                         | G0/0      | 192.168.20.1/27                                                                           |
| KANDO                         | G0/1      | 192.168.20.33/29                                                                          |
| GUEST-WIFI                    | LAN       | 192.168.150.100/24                                                                        |
| EMELET1-SW1                   | VLAN1     | A megfelelő hálózat második<br>kiosztható címe                                            |
| EMELET2-PC                    | NIC       | A megfelelő hálózat utolsó<br>kiosztható címe<br>Adja meg a megfelelő átjáró címét<br>is. |
| GUEST-Tablet,<br>GUEST-Laptop | NIC       | DHCP                                                                                      |

- 4. Az **EMELET1-PC** nem éri el a **EMELET2-PC**-t, nem működik a kommunikáció. Hárítsa el az esetleges kapcsolódási problémát!
- 5. A EMELET1-SW1-en végezze el a következő alap- és biztonsági beállításokat:
  - az eszköz neve legyen EMELET1-SW1
  - a privilegizált módot védő titkosított jelszó 2022vizsga legyen
  - a telnet jelszó **class** legyen
  - az összes jelszó titkosítva legyen tárolva a konfigurációba
  - mentse a konfigurációt
- 6. Konfiguráljon **SSH** távoli hozzáférést a **KANDO** routerhez:
  - állítsa be az 2022vizsga.local tartomány/domain nevet! Az RSA kulcsgenerálásnál állítson be 1024 bites modulust! Használja az SSH 2-es verzióját!

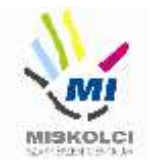

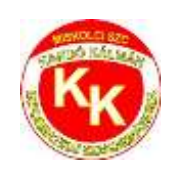

- az SSH felhasználónév kando, a jelszó kando (a titkosítatlan verziót használja) legyen
- állítsa be a VTY 0 15 vonalakon, hogy csak SSH-val lehessen belépni távolról és a hitelesítéshez a helyi adatbázist használja az eszköz!
- 7. Az GUEST-WIFI router DHCP beállításai:
  - a router címe a 192.168.150.100, maszk 255.255.255.0
  - a 192.168.150.10 192.168.150.60 tartományból osszon ki címeket
  - DNS szerverként adja meg a KANDO-Server címét!
- 8. Az GUEST-WIFI eszközön a következő vezeték nélküli beállításokat végezze el:
  - a vezeték nélküli hálózat neve VIZSGA legyen.
  - használjon WPA2-PSK titkosítást,
  - a kulcs Vizsga123 legyen!
- 9. Az **GUEST-laptop**ba tegyen **WPC300N** típusú hálózati kártyát, és csatlakoztassa a vezeték nélküli routerhez, valamint az **GUEST-Tablet**et is csatlakoztassa a hálózathoz!
- 10. Az **GUEST-laptop**ról tesztelje a külső **KANDO-Server** weboldalának elérhetőségét, és az SSH belépést a **KANDO** routerre!